Science Direct トランザクションの利用方法 -目次-[A]サインインの方法 [B]サインインしている組織の確認と変更<重要> [C]トランザクション対象論文の見分け方

- [D]トランザクション対象論文の利用方法
- [E]電子ジャーナルと電子ブックの見分け方

トランザクションとは、前払いで購入している回数券を使用していく一連の手続きのことです。 本説明では、「トランザクション」のうち、実際に使用する回数券を指す場合は「回数券」と表 現しています。

### [A]サインインの方法

1. Science Direct サイトヘアクセスし、右上の「My account」をクリックします。

| . 61                                                                                        | ScienceDirect                  | Journals & Books              | ⑦ Help                        | A My account | 愈 |  |
|---------------------------------------------------------------------------------------------|--------------------------------|-------------------------------|-------------------------------|--------------|---|--|
| Search for peer-reviewed journal articles and book chapters (including open access content) |                                |                               |                               |              |   |  |
|                                                                                             | Find articles with these terms | In this journal or book title | In this journal or book title |              |   |  |
|                                                                                             |                                |                               |                               |              |   |  |

- 2. Science Direct に登録したE-mailアドレスを入力して「Continue」をクリックします。
- Password を入力して「Sign in」をクリックすると、 画面の右上に登録した名前が表示されます。

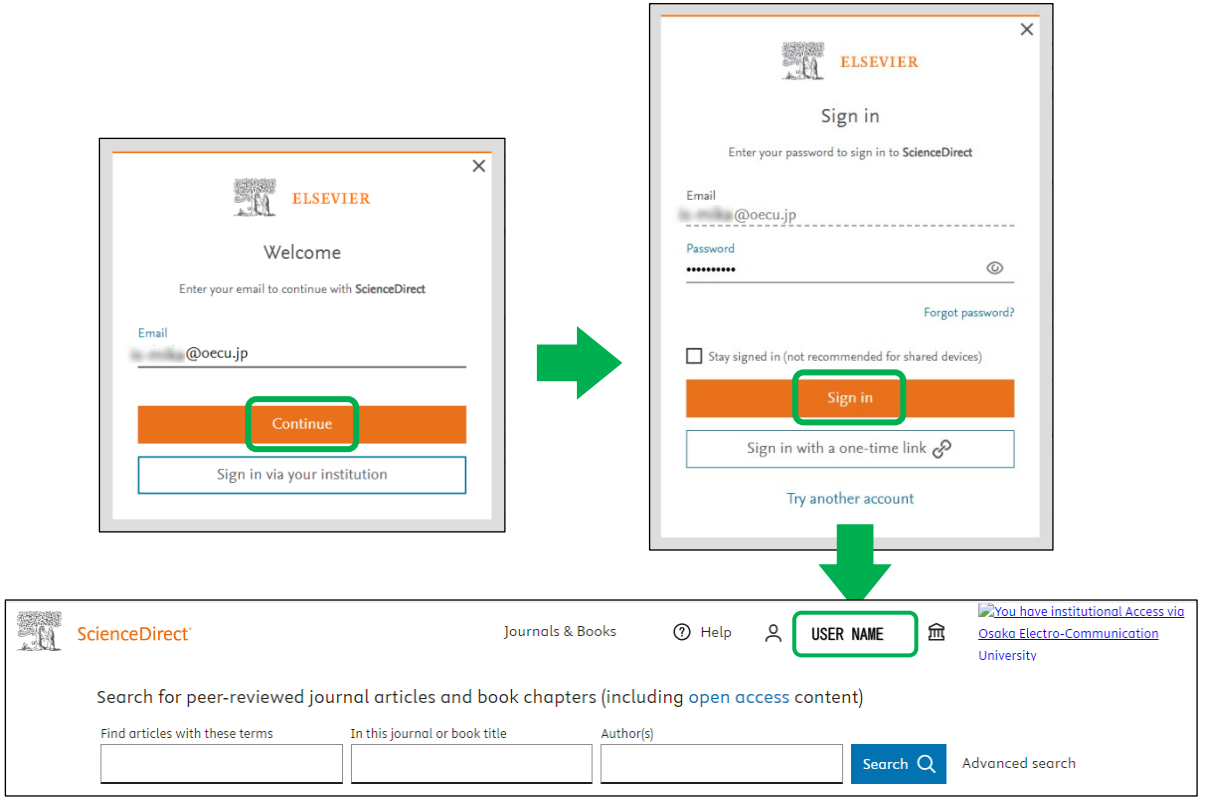

# [B] サインインしている組織の確認と変更

!重要! サインインする度に、組織(organization)の確認・変更をしてください。

A前の表示の左側のアイコン ■をクリックしてから「Change organization」をクリックします。

| . â | ScienceDirect                                                | Journals & Book                                                | ks 🕐 Help                                                  | IBAS                                      | Ê | Source institutional Access via<br>Osaka Electro-Communication<br>University |
|-----|--------------------------------------------------------------|----------------------------------------------------------------|------------------------------------------------------------|-------------------------------------------|---|------------------------------------------------------------------------------|
|     | Search for peer-reviewed jour Find articles with these terms | nal articles and book chapters ( In this journal or book title | Access to subscrib<br>Electro-Communic<br>Change organizat | ed content via Osaka<br>cation University | λ | Advanced search                                                              |

- トランザクションを使用する場合は、下記いずれかのグループを選択して、 「Change」をクリックしてください。
  - ※ 下記グループはどちらか | つだけ表示されます。 両方表示されている場合は、図書館までご連絡ください。

Osaka Electro-Communication University, OECU\_staff Osaka Electro-Communication University, OECU\_student

| ELSEVIER                                                                   | × |
|----------------------------------------------------------------------------|---|
| Change organization                                                        |   |
| You currently have access via multiple organizations.                      |   |
| Your choice will be remembered for all Elsevier products you use.          | ы |
| Osaka Electro-Communication University, Neyagawa Campus                    |   |
| Osaka Electro-Communication University,<br>Shijonawate Campus              |   |
| <ul> <li>Osaka Electro-Communication University,<br/>OECU_staff</li> </ul> |   |
| Change                                                                     |   |

### [C]トランザクション対象論文の見分け方

1. まずは、Find articles with these terms の検索ボックスで検索します。

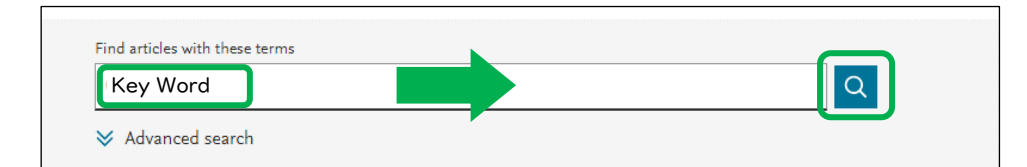

2. 検索ボックスの下に表示される検索結果のうち、

#### (ア)回数券を使用せず本文(Full Text)が閲覧できる場合

PDFマークの横に「View PDF」と表示されます。

論文名または「View PDF」をクリックするとFull Text PDFが表示されます。

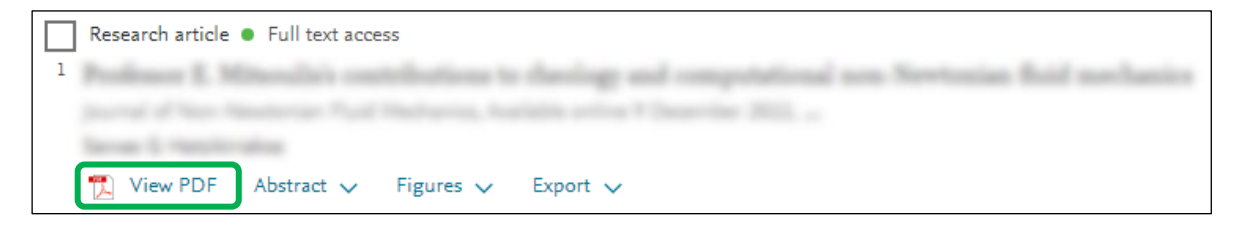

 (イ)トランザクション対象(本文(Full Text)の表示には回数券が必要)の場合 PDFマークの横に「Get PDF using prepaid balance」と表示されます。 この場合は、次ページ以降[D]の説明をよく読んで、Full Text PDFを 利用してください。

| Research article • Full text access | eds of Shear | manana and | any loss in            | s politis menar | ch university |
|-------------------------------------|--------------|------------|------------------------|-----------------|---------------|
| Get PDE using prepaid balance       | Abstract V   | Extracts V | Figures V              | Export          |               |
|                                     |              |            | paid bala              |                 |               |
|                                     | クリック         | しないでくた     | ipulu bulu<br>iさい! (次· | ページ参照)          | J             |
|                                     |              |            |                        |                 |               |
| 注音  OFCII staff また!                 |              | student TH | トインイン                  | している提合          |               |

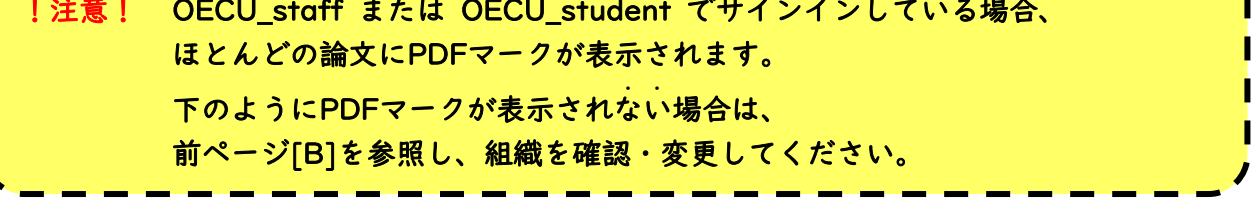

| Research artic | de         |           |          |                                    |
|----------------|------------|-----------|----------|------------------------------------|
| 7              |            |           |          | "need" in a needle based service   |
| Abstract 🗸     | Extracts 🗸 | Figures 🗸 | Export 🗸 | サインインする組織が異なると、<br>PDF マークが表示されません |

# [D]トランザクション対象論文の利用方法

I. 検索結果から<u>論文名</u>をクリックします。

「Get PDF using prepaid balance」はクリックしないでください。

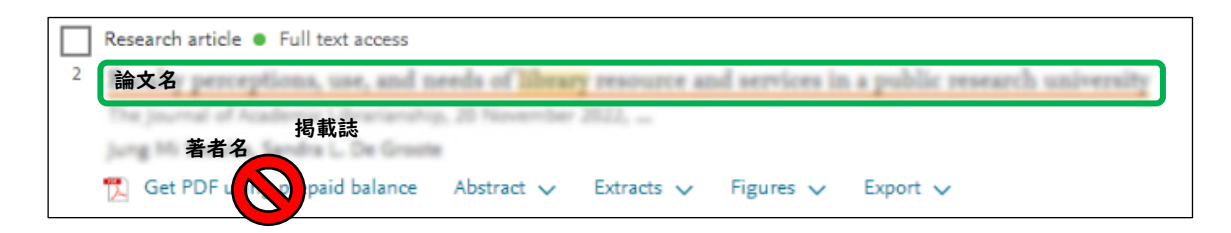

- 2. 論文の詳細とAbstract(抄録)が表示されます。
  - ・本当に本文閲覧が必要な論文かAbstract(抄録)で判断してください。
  - ・過去ダウンロードしていないかも確認してください。

| 🔨 View PDF | Download PDF Access through another institution                                                                                                    |
|------------|----------------------------------------------------------------------------------------------------|
|            | The Journal of<br>ELSEVIER Volume 48, Issue 6, November 2022,                                                                                              |
|            | Faculty perceptions, use, and needs of library<br>resource and services in a public research<br>university                                                 |
|            | ang te basis di Manatan Jackson<br>Manatan u                                                                                                    |
|            | Na dia mpika kata kata kata kata kata kata kata k                                                                                                    |
|            | Abstract                                                                                                    |
|            | partnerships towards community engagement (CE) in South African public<br>anisomity <u>illustries</u> . Online interviews with Library Heads and Community |

3. 本文閲覧が必要と判断したら、学内に冊子の所蔵がないか、OPACで確認してください。

4. 冊子の所蔵がない場合は、「Download PDF」をクリックしてください。

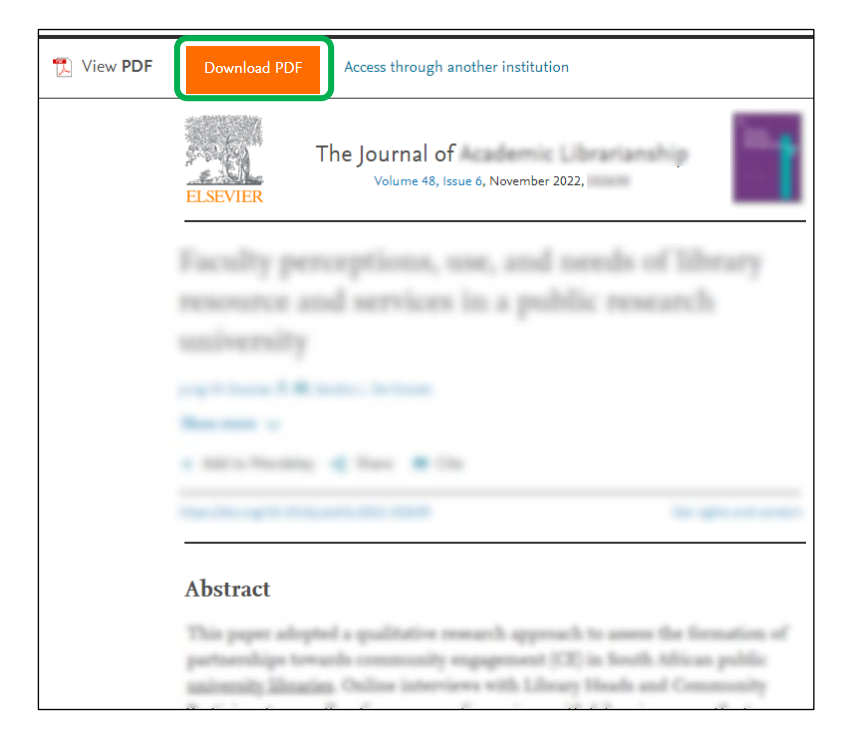

- 5. 下記メッセージが表示されます。
  - これは「大阪電気通信大学の回数券を使用しますよ」という内容です。 「Continue」をクリックすると回数券が消費され、本文PDFが表示されます。

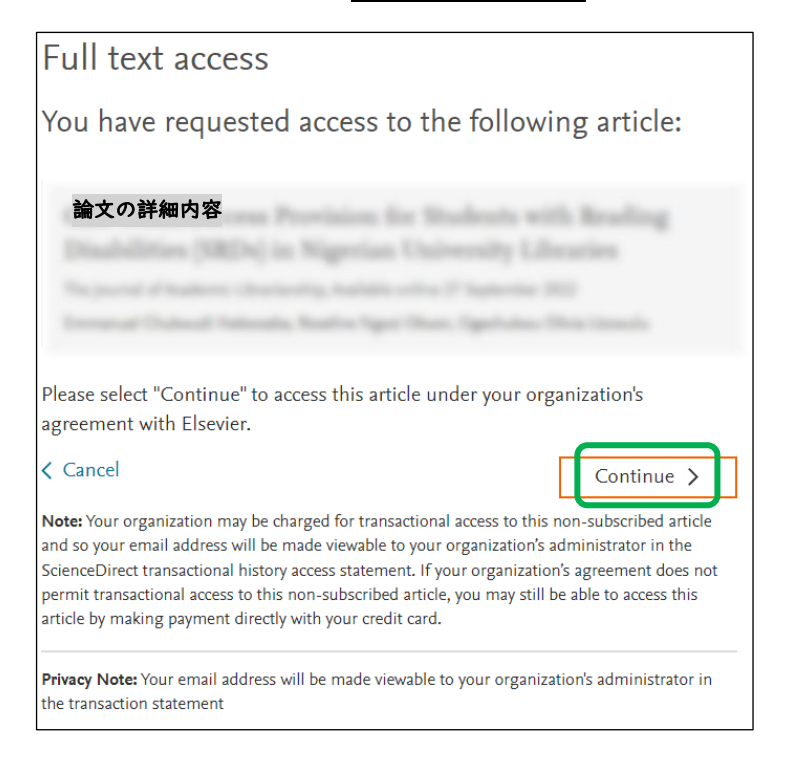

Web ブラウザ上で表示した論文は、24時間有効です。
 Web ブラウザでの表示・印刷だけでなく、
 有効期限内にPDFファイルをご自身のパソコン等に保存することをおすすめします。

# [E]電子ジャーナルと電子ブックの見分け方

Science Directの検索では、電子ジャーナルだけではなく、電子ブックも表示されます。

### ☆電子ブックの表示例

: <mark>|章(chapter)ごと</mark>に回数券が消費されます。

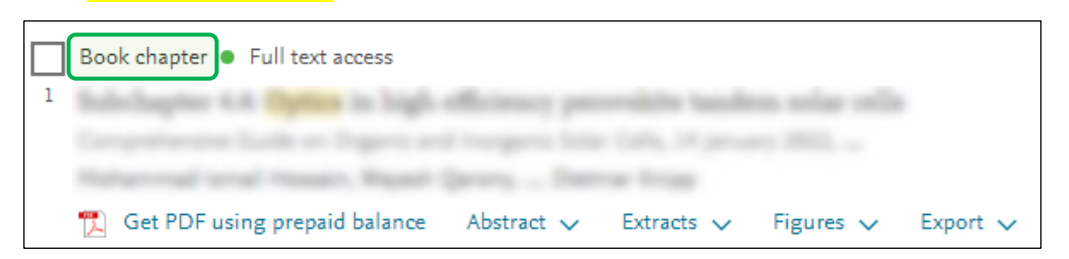

### ☆電子ジャーナルの表示例

### : | 論文(article)ごとに回数券が消費されます。

| Research article Full text access |              |            |           |               |
|-----------------------------------|--------------|------------|-----------|---------------|
| 2 Correct and future horizon of a |              |            |           | sofaladi (19) |
|                                   | . Dannage la |            |           |               |
| 📜 Get PDF using prepaid balance   | Abstract 🗸   | Extracts 🗸 | Figures 🗸 | Export 🗸      |

### ※ 検索結果の左側の「Article Type」で絞込することもできます。

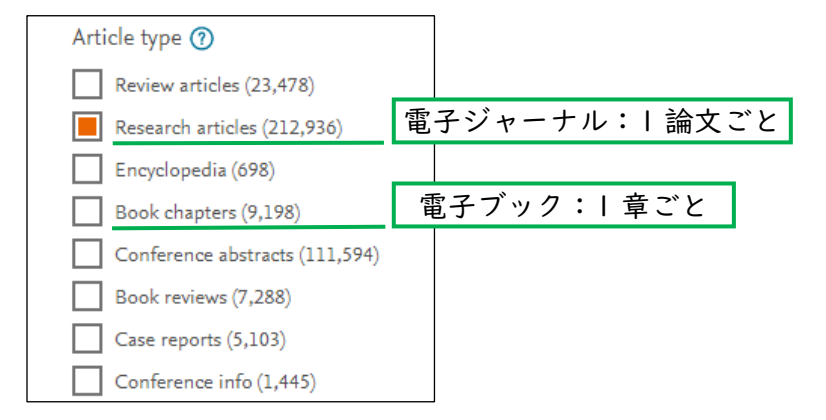